# 🛈 Информация

Файлы для Indeed AM AirKey Cloud Server расположены: *indeed AM <Номер версии>\Indeed AM AirKey Cloud Server\<Номер версии>\* 

- IndeedAM.AirKey.CloudServer-<номер версии>.x64.ru.ru.msi Пакет для установки Indeed AM AirKey Cloud Server.
- IndeedAM.AirKey.EventLog.Setup-<номер версии>.x64.ru.ru.msi Пакет для создания необходимой структуры журнала в Windows EvetLog.

# 🛈 Информация

При использовании SSL соединения необходим корневой сертификат и сертификат проверки подлинности веб сервера. При создании сертификата для AirKey Cloud Server в Common Name должно быть имя или IP сервера, к которому настроен доступ для приложения Indeed AM Airkey в теге ServerUrl конфигурационного файла сервера AirKey. Если в CN указан IP-адрес, то он должен быть без протокола и порта.

### Установка

Создание базы данных и пользователя

- 1. Откройте SQL Manager Studio.
- 2. Создайте пользователя. На вкладке "General" укажите:
  - а. Имя пользователя.
  - b. Выберете способ аутентификации "**SQL Server authentication**" и укажите пароль для пользователя.
  - с. Отключите обязательную смену пароля при следующем входе и срок действия пароля.

| Login name:                             | ak_cloud_user |  |  |  |
|-----------------------------------------|---------------|--|--|--|
| O Windows authentication                |               |  |  |  |
| SQL Server authentication               |               |  |  |  |
| Password:                               | •••••         |  |  |  |
| Confirm password:                       | •••••         |  |  |  |
| Specify old password                    |               |  |  |  |
| Old password:                           |               |  |  |  |
| Enforce password policy                 |               |  |  |  |
| Enforce password expiration             |               |  |  |  |
| User must change password at next login |               |  |  |  |

3. Выдайте пользователю права на создание базы данных.

| 🛆 Информация                                                                   |  |
|--------------------------------------------------------------------------------|--|
| После создания базы данных АК(после первого запроса) можно уменьшить           |  |
| права для пользователя. Достаточно права " <b>db_owner</b> " для созданной БД. |  |

4. Нажмите "**Ок**".

### Установки и настройка компонента

# 🛈 Информация

Indeed AM AirKey Cloud Server является Web приложением, которое работает на базе IIS, в процессе установки для него по умолчанию включается обязательно требование SSL в настройках, что в свою очередь требует включенной привязки https.

- 1. Выполните установку Indeed AM AirKey Cloud Server через запуск пакета для установки Indeed AM AirKey Cloud Server.
- 2. Откройте IIS Manager.

3. Выберете AirKey Cloud Web Site. В окне "**Действия**" выберете "**Привязки...**" и нажмите " **Изменить...**"

| эдключения                           |           |         |            |            | class laws   | h Cita                 |           |         |              | Действия                |
|--------------------------------------|-----------|---------|------------|------------|--------------|------------------------|-----------|---------|--------------|-------------------------|
| - 📃 🖄 😪                              | — 🥌 на    | ачальн  | ая страниц | а Аігкеу   | Cloud we     | eb Site                |           |         |              | <u> Проводник</u>       |
| 🍓 Начальная страница                 | Фильтры:  |         | - 😤 🛙      | ерейти – 📿 | Показать все | Сгруппировать по: Обла | сть • 📰 • |         |              | Редактировать разрешени |
| AK (INDEED\Admin-Indeed)             | ASP.NET - |         | -          |            |              |                        |           |         | •            | Изменение веб-сайта     |
| ———————————————————————————————————— |           | Привязк | и сайта    |            |              |                        | ?         | ×       | ·····        | Привязки                |
| > 😜 AirKey Cloud Web Site            |           |         |            |            |              |                        |           | 🔶       |              | 📋 Основные настройки    |
| > 🅘 Default Web Site                 | Глобализ  | Тип     | Имя узла   | Порт       | ІР-адреса    | Сведения о при         | Добави    | ть ряни | е Страницы и | Просмотреть приложения  |
|                                      | .INE I    | https   |            | 81         | *            |                        | Измени    | ть      | S/IEMENTBI   | Просмотреть виртуальны  |
|                                      | 404       |         |            |            |              |                        |           |         |              | Kalanoru                |
|                                      | Страницы  |         |            |            |              |                        | Удали     | ть      |              | Управление веб-саитом   |
|                                      | ошибок    |         |            |            |              |                        | 0630      | n       |              | 😴 Перезапустить         |
|                                      | IIS       |         |            |            |              |                        | 0000      | P       |              | Запустить               |
|                                      | 6         |         |            |            |              |                        |           | ฎ       |              | Остановить              |
|                                      |           |         |            |            |              |                        |           | 2       | <b>(</b>     | Обзор веб-сайта         |
|                                      | Ведение   |         |            |            |              |                        |           | атие    | Сопостав     | O63op *:443 (https)     |
|                                      | журнала   |         |            |            |              |                        |           |         | оораоотч     | Дополнительные          |
|                                      | 404       |         |            |            |              |                        |           |         |              | Настроить               |
|                                      | Страницы  |         |            |            |              |                        |           |         |              | Ограничения             |

4. В окне "Изменение привязки сайта" выберете SSL сертификат с назначением "Проверка подлинности сервера" и нажмите "Ок".

| Изменение привязки о     | айта                                    |                        | ? ×    |
|--------------------------|-----------------------------------------|------------------------|--------|
| <u>Т</u> ип:<br>https    | IP- <u>а</u> дрес:<br>Все неназначенные | П <u>о</u> рт:<br>~ 81 | ]      |
| Имя у <u>з</u> ла:       |                                         | 7                      |        |
|                          |                                         |                        |        |
| 🗌 Требовать обозна       | чение имени <u>с</u> ервера             |                        |        |
|                          |                                         |                        |        |
| SSL-с <u>е</u> ртификат: |                                         |                        |        |
| ak_samo                  | ~                                       | <u>В</u> ыбрать        | Вид    |
|                          |                                         |                        |        |
|                          |                                         | ОК                     | Отмена |
|                          |                                         |                        |        |

# 🛈 Информация

Для сохранения изменений в конфигурационном файле приложения, требуется запустить редактор с правами администратора.

5. При использовании http добавьте привязку с произвольным доступным портом и нажмите "**Ок**". В конфигурационном файле сервера AirKey Web.config (C: \inetpub\wwwroot\airkeycloud) отключите требование https. Для этого измените значение с true на false для ключа requireHttps.

| Пример                                            |          |  |  |  |  |  |
|---------------------------------------------------|----------|--|--|--|--|--|
| <add key="requireHttps" value="false"></add>      |          |  |  |  |  |  |
|                                                   |          |  |  |  |  |  |
| Привязки сайта                                    | ? ×      |  |  |  |  |  |
| Тип Имя узла Порт IP-адреса Сведения о при        | Добавить |  |  |  |  |  |
| https 81 *                                        | Изменить |  |  |  |  |  |
|                                                   | Удалить  |  |  |  |  |  |
|                                                   | Обзор    |  |  |  |  |  |
| Добавление привязки сайта ? 🗙                     |          |  |  |  |  |  |
| Тип, ID-зарес, Порт,                              |          |  |  |  |  |  |
| http v Все неназначенные v 82                     |          |  |  |  |  |  |
| Имя узла:                                         |          |  |  |  |  |  |
| Пример: www.contoso.com или marketing.contoso.com |          |  |  |  |  |  |
|                                                   | Закрыть  |  |  |  |  |  |
|                                                   |          |  |  |  |  |  |
|                                                   |          |  |  |  |  |  |
| ОК Отмена                                         | ]        |  |  |  |  |  |

6. Откройте конфигурационный файл сервера AirKey Web.config (C: \inetpub\wwwroot\airkeycloud).

7. Задайте значение для подключения к SQL Server. Для параметра "**connectionString**" в теге "**connectionStrings**" укажите строку подключения к созданной базе данных.

## 🛈 Информация

В данной версии не поддерживается Windows аутентификация.

#### Пример

<connectionStrings> <add name="AkDbContext" connectionString="Data Source=AK; Database=ak\_cloud;User Id=ak\_cloud\_user;Password=Q1q2E3e4" providerName="System.Data. SqlClient" /> </connectionStrings>

8. Для параметра "**value**" с ключом "**ServerUrl**" укажите URL для подключения к AirKey Cloud Server.

### 🗥 Информация

По умолчанию используется защищенное соединение (Порт по умолчанию - 81).

При использовании http соединения укажите порт отличный от 80 (Порт 80 используется как порт по умолчанию для http соединений IIS сервера ).

# 🛈 Информация

AirKey Cloud Server должен быть доступен с мобильного телефона.

#### Пример

<add key="ServerUrl" value="https://airkeycloud.indeed.local:81" /> при использовании http <add key="ServerUrl" value="http://airkeycloud.indeed.local:82" /> 9. Укажите URL для подключения к Log серверу Indeed в параметра Url тега logServer.

# 🛈 Информация

Настройки связанные с сертификатом необходимы для настройки двухстороннего TLS соединения между сервером Indeed AK и Indeed AM Log Server.

# 🛈 Информация

Данную настройку не требуется указывать. В текущей версии системы Indeed AM не поддерживается работа 2-х стороннего TLS соединения.

### Пример

<logServer Url="http://logserver.indeed.local/ls/api" CertificateThumbprint="" CertificateFilePath="" CertificateFilePassword="" />

10. Сохраните изменения и выполните перезагрузку IIS сервера.

### Настройка событий сервера

# 🛈 Информация

Установка и настройка осуществляется на Log-сервере Indeed.

- 1. Откройте каталог C:\inetpub\wwwroot\ls.
- 2. Откройте файл clientApps.config.
- 3. Для параметра "Schemald" со значением "akcSchema" задайте место хранения логфайлов. В теге "ReadTargetId" и вложенным тегом "TargetId" тега "WriteTargets" установите необходимый параметр:

## 🛈 Информация

По умолчанию задано akcEventLogTarget - чтение и запись производится с отдельного журнала событий Windows.

a. **akcEventLogTarget** - чтение и запись событий событий из журнала событий Windows.

## 🗥 Информация

Обязательна установка пакета для создания необходимой структуры журнала в Windows EvetLog - IndeedAM.AirKey.EventLog.Setup.msi.

Просмотр событий осуществляется в журнале событий Windows на Logсервере Indeed. Панель управления Администрирование Просмотр событий Журналы приложений и служб Indeed AirKey Operational

b. akcSqlTarget - чтение и запись событий событий из базы данных SQL.

### 🗥 Информация

События доступны в таблице EventEntities через SQL запрос, либо с использование API Indeed AM.

#### Пример

<Application Id="akc" SchemaId="akcSchema"> <ReadTargetId>akcSqlTarget< /ReadTargetId> <WriteTargets> <TargetId>akcSqlTarget</TargetId> </WriteTargets> <AccessControl> <!--<CertificateAccessControl CertificateThumbprint="001122...AA11" Rights="Read" />--> </AccessControl> </Application>